## 第17回病診薬連携 緩和ケア研究会 ~Webセミナー~

## 日時 2022年 9月27日(火)19:00-20:20

本セミナーはご自宅や病院、診療所等からご視聴いただくことが可能です。 ご視聴希望の場合は、右記二次元コードからお申し込みをいただくか、 弊社担当者までご一報いただけますようお願い申し上げます。 第一三共山本 : yamamoto.koichi.eb@daiichisankyo.co.jp

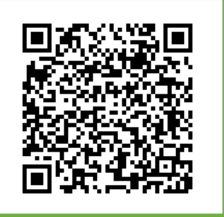

講演 I 19:00--

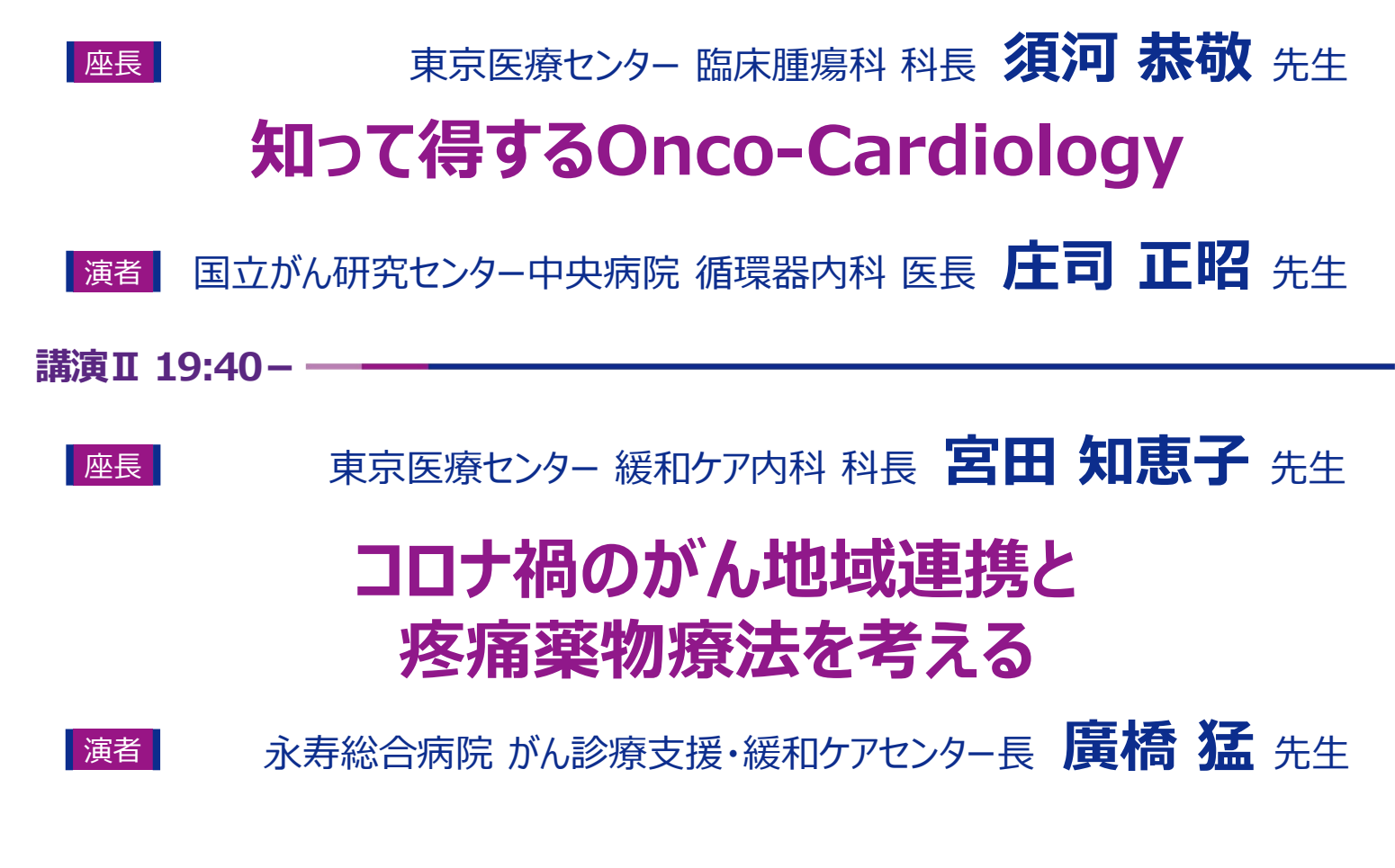

確認させていただきましたご施設名、ご芳名は、医薬品の適正使用情報および医学・薬学に関する情報提供のために 利用させていただくことがございます。何卒、ご理解とご協力賜りますようお願い申し上げます。

共催:国立病院機構東京医療センター緩和ケアセンター/第一三共株式会社

## Web講演会ご視聴方法

●Web講演会はインターネットを介して講演が配信されますので、インターネットが使用できるPC、

タブレットまたはスマートフォンをご用意ください。 ●モバイルルーターやスマートフォンでの視聴は電波状況や回線速度などの影響を受け、動画や音声が 途切れる可能性がありますことを、予めご了承ください。 ● PC環境により、機能が制限される可能性がある為、原則Zoomアプリでのご参加をお願い申し上げます。 視聴登録 案内状二次元コード・事前登録URLからご登録いただくか、担当MRに参加の旨お知らせください。 登録完了後、視聴用URLをご指定のメールアドレスにお送りします。 ※ご提供いただきました情報につきましては、弊社製品の情報提供活動以外の目的で使用いたしません。 ZOOMアプリからの参加方法 ① 以下のご案内をご参考いただき、ZOOMアプリをインストールしてください。 https://ds-medical.webcdn.stream.ne.jp/zoomhowto/howto.pdf ② パソコンでのご利用の場合、ご案内メールに記載のURLをクリックいただくとブラウザが 立ち上がり、「Zoom Meetingを開きますか?」というメッセージが表示されますので、 「Zoom Meetingを開く」をクリックします。 ※スマートフォンの場合は、アプリ選択を促すメッセージが表示されますのでZOOMを お選びください。 ③ 続けてアプリが立ち上がり、右下図のような入力画面が開きますのでご自身のメールアドレス とご施設名、ご氏名(※フルネームの記載をお願い致します)をご入力ください。 「Web セミナーに参加」をクリックいただくとセミナーに参加いただけます。 電子メールアドレスと名前を入 Zoom Meetings を開きますか? 力してください https://zoom.us がこのアプリケーションを開く許可を求めています。 □ zoom.us でのこのタイプのリンクは常に関連付けられたアプリで開く mail@sample.co.jp 山田太郎 Zoom Meetings を開く ○ 将来のミーティングのためにこの名前を記憶する Web セミナーに参加 キャンセル ※セミナー開始のお時間までは、待機画面が表示されます。 開始時間になりますと、セミナー画面が表示され参加いただけます。 ブラウザからの参加方法 ※PCのみ ① ご案内メールに記載のURLをクリックいただくとブラウザが立ち上がり、 「Zoom Meetingを開きますか?」というメッセージが表示されますので、「キャンセル」 をクリックします。 ページ右下の「ブラウザから起動してください」をクリックします。 ③ 参加情報の入力画面が開きますので、ご施設名、ご氏名(※フルネームの記載をお願い致します)を ご入力いただき「私はロボットでは~」にチェックを入れ、「参加」をクリックいただくとセミナーに 参加いただけます。 Zoomクライアントをインストールしている場合、ミー Zoomをダウンロードして実行してくどう イングを記動か Zoom Meetings を開きますか? https://zoom.us がこのアプリケーションを開く許可を求めています。 アプリケーションをダウンロードまたは実行でさない場合<mark>は、ブラウザから起動</mark>してください。 □ zoom.us でのこのタイプのリンクは常に関連付けられたアプリで開く ght ©2020 Zoom Video Communications, Inc. All rights 「プライバシーおよび法務ポリシー」 Zoom Meetings を開く ミーティングに参加 山田太郎 私はロボットではあり ません ※セミナー開始のお時間までは、待機画面が表示されます。 開始時間になりますと、セミナー画面が表示され参加いただけます。